#### 

# ICICIMICICICONCENT

JLINK调试仿真及烧写FLASH教程

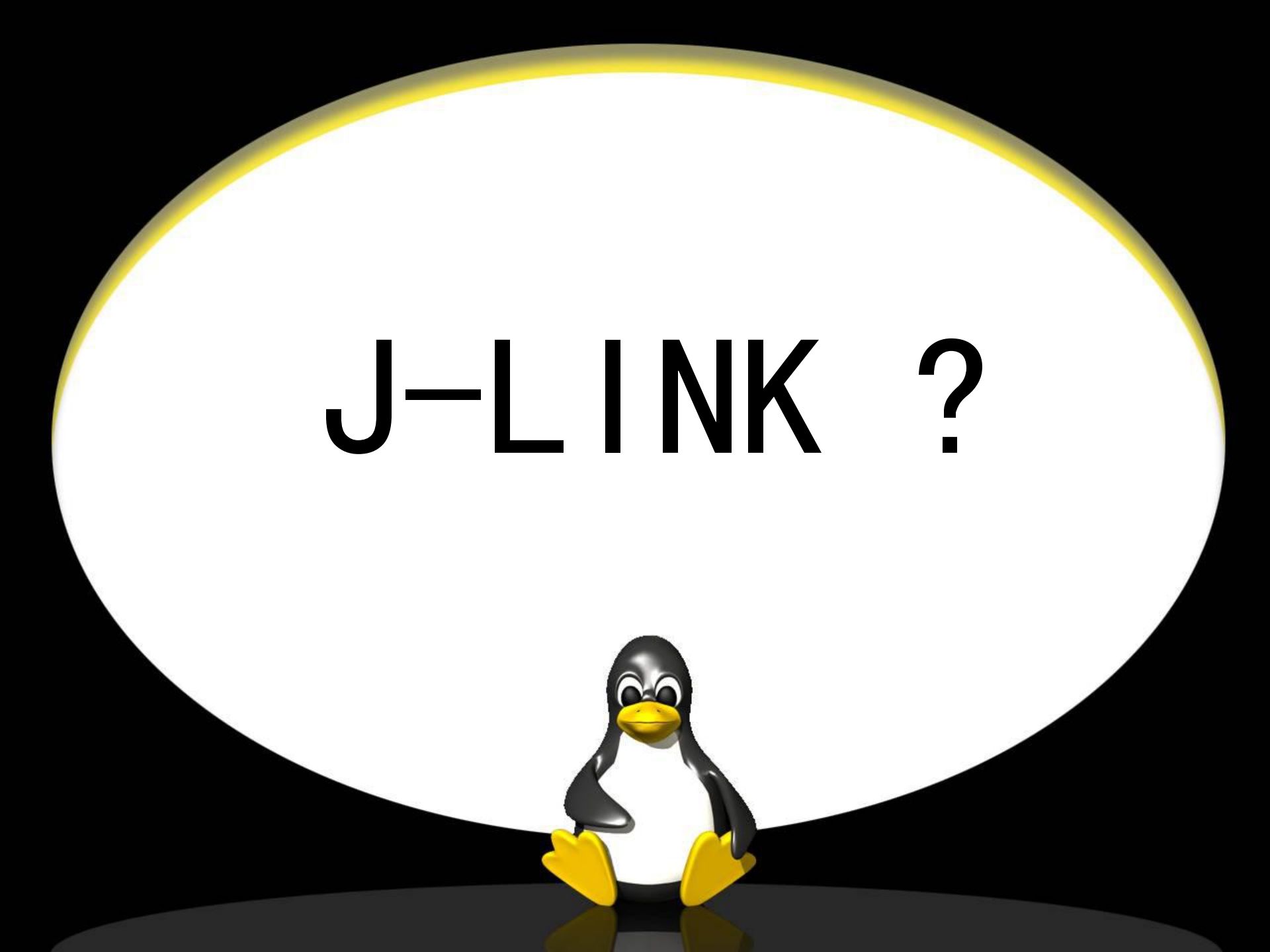

## This is j-link

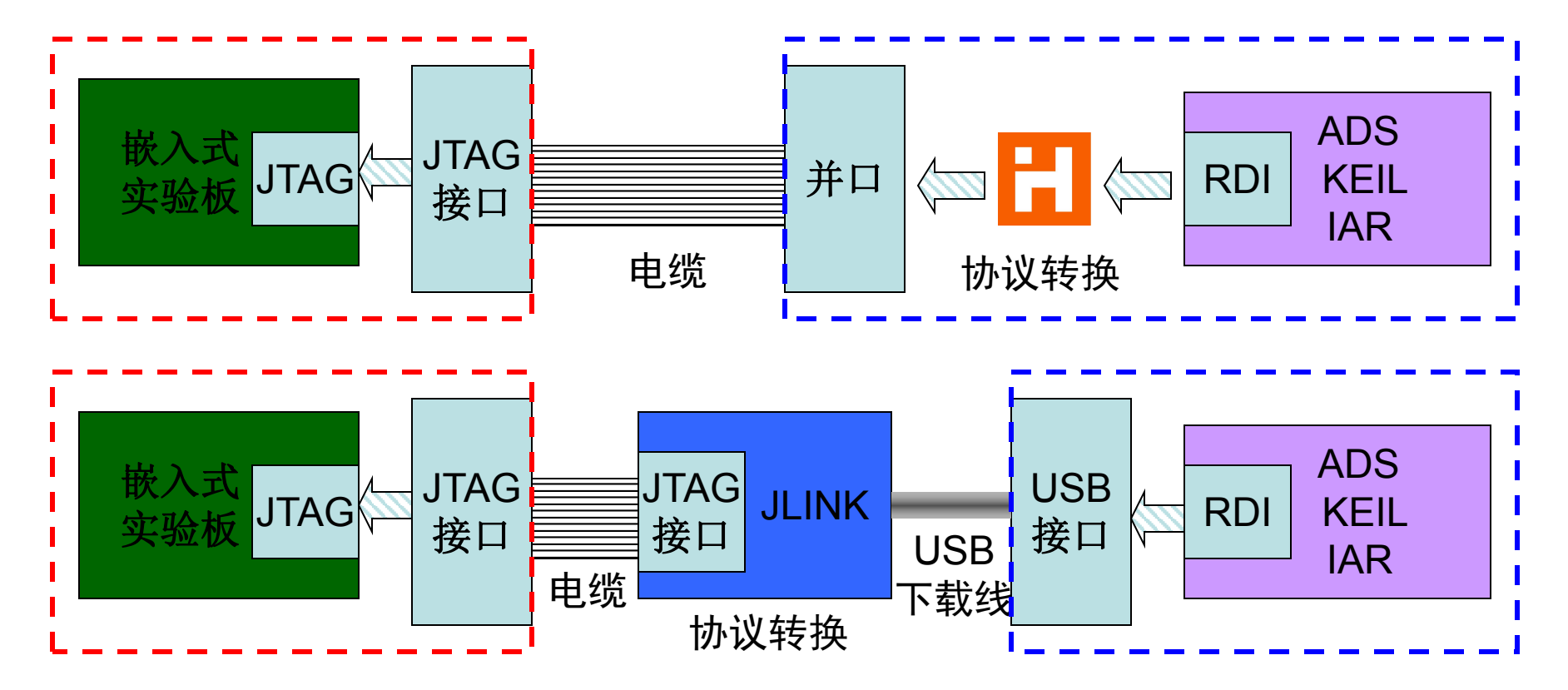

JTAG: 国际标准测试协议 RDI: ARM公司提出的调试接口标准

# 为什么要使用JLINK?

- 1、JLINK用硬件进行协议转换,烧写、仿真速度快。
- 2、支持的芯片多。
- 3、JLINK使用USB下载线与计算机相连,仿真、烧 写程序非常方便。

# Part 1 JLINK+AXD+S3C4510B调试仿真 A、配置ADS工程

B、编译并进入AXD

X

C、配置AXD

D、调试仿真

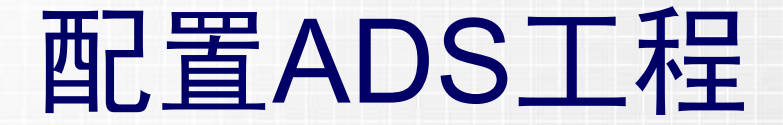

高级语言程序从<mark>源代码</mark>到成为可在硬件上运行的可执行代码需要经历 四个阶段:

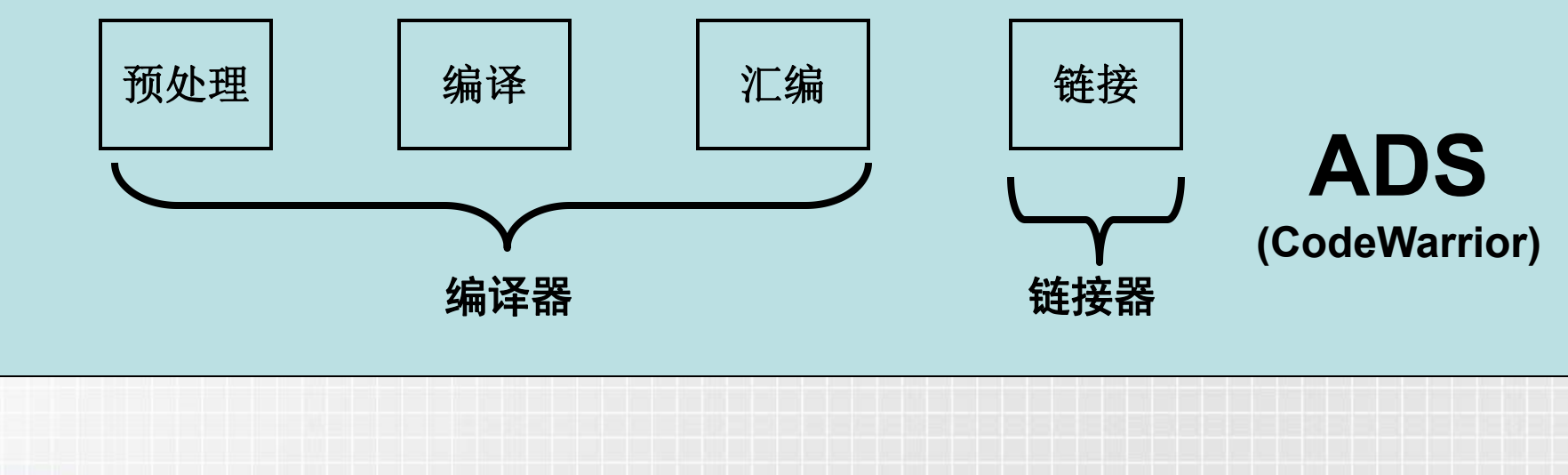

#### 因此,我们配置ADS工程主要配置编译器和链接器。

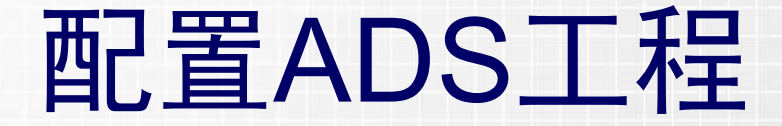

主要配置的选项:

ARM Assembler (编译器)
 ARM C Compiler (编译器)
 ARM Linker (链接器)

其他选项默认即可。

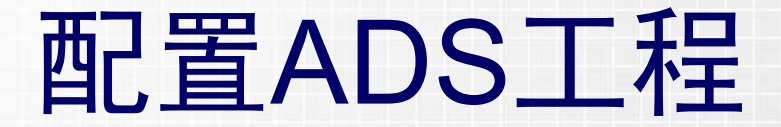

#### 1、ARM Assembler

| DebugRel Settings                                                                                                    | ? ×                                                                                                    |
|----------------------------------------------------------------------------------------------------|----------------------------------------------------------------------------------------------------|
| Target Settings Panels                                                                                                    | ARM Assembler                                                                                                    |
| <ul> <li>Target</li> <li>Target Settings</li> <li>Access Paths</li> <li>Build Extras</li> <li>Runtime Settings</li> <li>File Mappings</li> </ul> | Target ATPCS Options Predefines Listing Control Extras         Architecture or Processor       Eloating Point         ARMTIDMI       Pure-endian softfp |
| - Source Trees<br>- ARM Target<br>- Language Settings<br>- ARM Assembler<br>- ARM C Compiler<br>- ARM C Compiler                                 | Byte Order                                                                                                    |

## 目的:选择与ARM核相匹配的汇编代码编译器

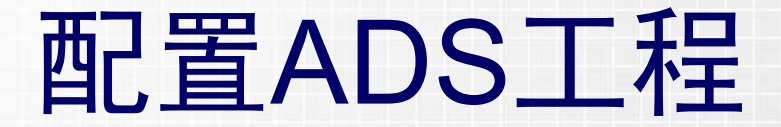

#### 2、ARM C Compiler

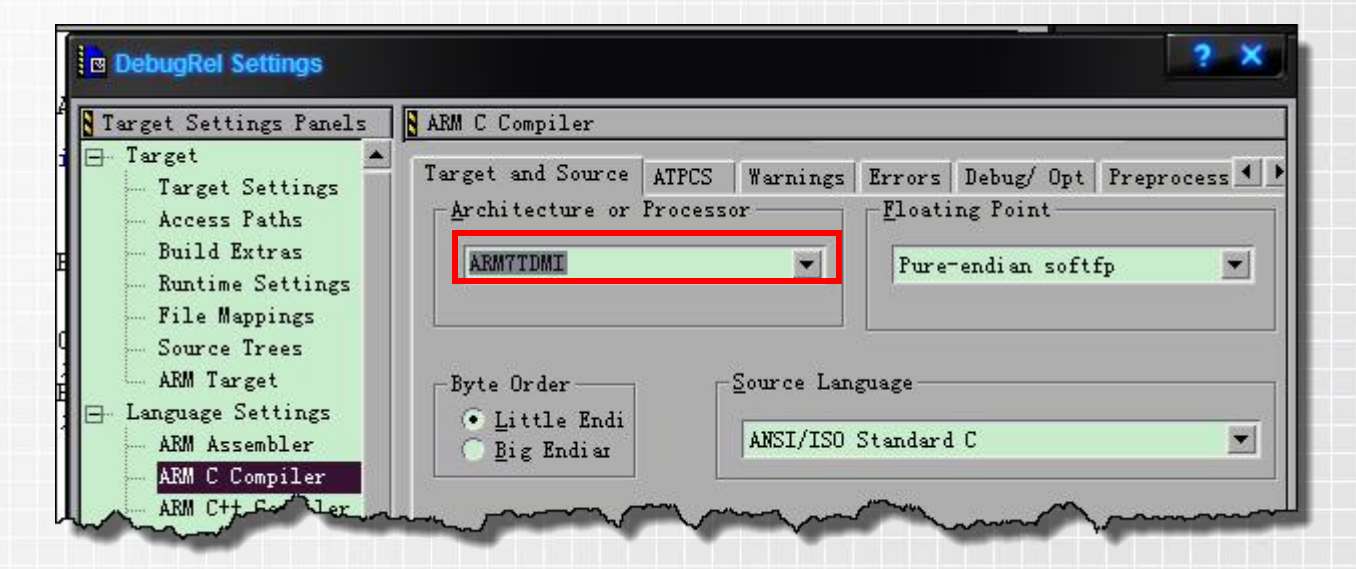

## 目的:选择与ARM核相匹配的C代码编译器

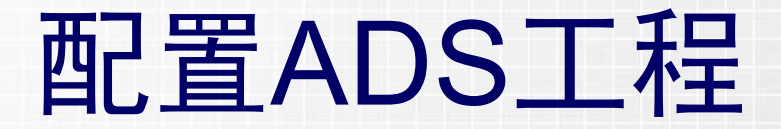

3、ARM Linker (Output)

| Target Settings Panels                                                  | ARM Linker                                                        |                                                         |                                                                |
|-------------------------------------------------------------------------|-------------------------------------------------------------------|---------------------------------------------------------|----------------------------------------------------------------|
| - Language Settings 🔺                                                   | Output Options L                                                  | ayout Listings Extras                                   |                                                                |
| ARM C Compiler<br>ARM C++ Compiler<br>Thumb C Compiler<br>Thumb C++ Com | Linktype<br><u>P</u> artis<br>Simp <u>l</u> e<br><u>S</u> attered | Simple image<br>RO Base RW Base Rv<br>Ox400000 Rv<br>Sp | opi 🦳 Reloc <u>a</u> tabl<br>/P <u>i</u><br>olit I <u>m</u> ag |
| Linker<br>ARM Linker<br>ARM fromELF                                     | <u>S</u> catter<br>Symbol                                         |                                                         | Choose                                                         |
| - Editor<br>- Cu <u>st</u> om Keywords                                  | Symbol edition                                                    |                                                         | Choose                                                         |

## 目的: 设置代码段的起始地址为RAM的起始地址。

在ARM的集成开发环境中,只读的代码段和常量被称作R0段(ReadOnly); 可读写的全局变量和静态变量被称作RW段(ReadWrite);RW段中要被初始化为 零的变量被称为ZI段(ZeroInit)。

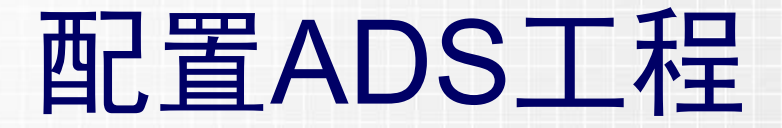

3、ARM Linker (Layout)

| Target Settings Panels                                       | ARM Linker                     | -       |
|--------------------------------------------------------------|--------------------------------|---------|
| - Language Settings 🔺<br>- ARM Assembler<br>- ARM C Compiler | Output Options Layout Listings | Extras  |
| ARM C++ Compiler                                             | Object/Symbol                  | Section |
| - Thumb C Compiler<br>Thumb C++ Com                          | init.o                         | init    |
| ARM Linker                                                   | -Place at end of image         |         |
| ARM fromELF                                                  | O <u>b</u> ject/Symbol         | Section |
| - Custom Keywords                                            |                                |         |

目的: 1、指定放置在可执行文件开头的目标文件为init.o 2、指定放置的逻辑段的段名为init(本例中init为代码段)

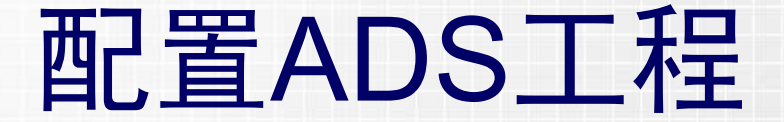

#### init.o?

汇编结束后,生成多个目标文件,一般是一个源代码文件生成一个 目标文件(头文件除外),然后由链接器来把这些目标文件链接成一个 可执行的二进制代码文件。这个文件可用来调试或者烧写到ROM中。

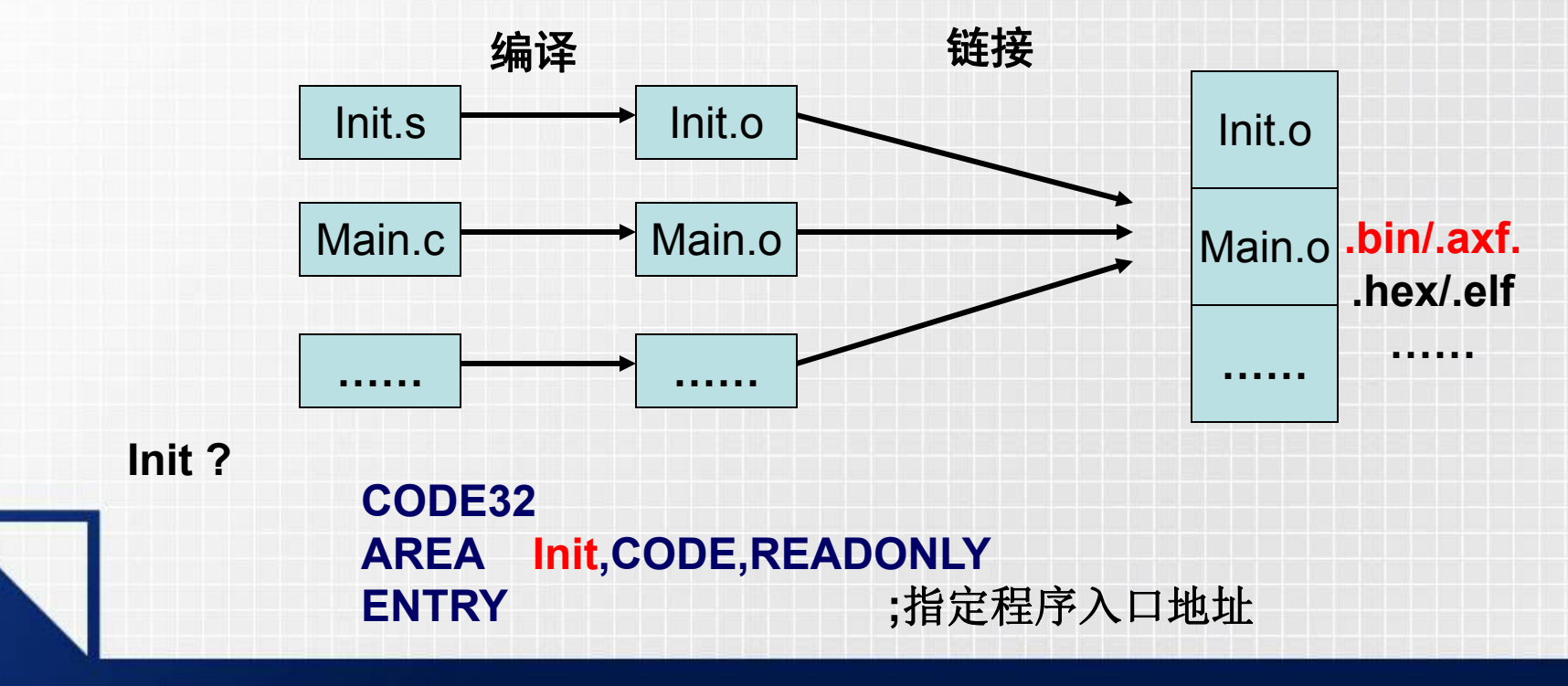

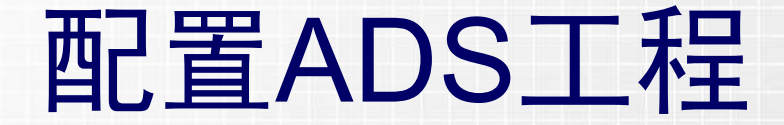

## 配置完毕之后一定要注意存盘(ctrl+s), 这样配置才会生效,否则编译时会报错。

# 编译并进入AXD

#### 菜单>Projiect>Debug

| <u>E</u> dit <u>V</u> iew <u>S</u> earch | Project        | Debug              | Window       | <u>H</u> elp  | 157 |
|------------------------------------------|----------------|--------------------|--------------|---------------|-----|
| - 🖻 🔳 🗠 🤄                                | <u>A</u> dd n  | ain.c to           | Project      |               |     |
|                                          | Add E          | iles               |              |               |     |
| nain.c                                   | Create         | e Group            |              |               |     |
|                                          | Create         | e Target           | 110          |               |     |
| • {} • M. • 🖻 •                          | Create         | e Segme            | nt/Overlay   |               |     |
| define IOPMOD                            | Check          | : Synta <u>x</u>   |              | Ctrl+;        | F   |
| define IOPCON                            | Prepro         | ocess              |              |               | F   |
| define IOPDAT                            | Pr <u>e</u> co | mpile              |              |               | F   |
| oid delay(un                             | <u>C</u> ompi  | ile                |              | Ctrl+F7       |     |
| int main(woid)                           | Djsas          | semble             |              | Ctrl+Shift+F7 |     |
| (                                        | Bring          | Up To <u>D</u> a   | ate          | Ctrl+U        |     |
| IOPMOD=0X,<br>while(1)                   | Make           |                    |              | F7            |     |
| {                                        | Stop B         | Build              |              | Ctrl+Break    |     |
| TOPDATA=UX<br>delav(500)                 | Remo           | ve Objec           | t Code       | Ctrl+-        |     |
| IOPDATA=0X                               | Re-se          | arch for           | Files        |               |     |
| delay(500)<br>3                          | Reset          | Project            | Entry Paths  | 3             |     |
| return 0;                                | Synch          | nroni <u>z</u> e N | Aodification | n Dates       |     |
| t.                                       | Debug          | 1                  |              | F5            |     |
|                                          | Run            |                    |              | Ctrl+F5       |     |
| void delay(uns                           | Set De         | efault Pro         | oiect        |               |     |
| ۱<br>unsigned                            | Set De         | efault Ta          | raet         |               | E.  |

#### 命令介绍 Compile: 编译单个源文件,生成一个.o文件。 Make: 编译整个工程,生成多个.o文件和 一个.axf文件。 **Debug:** 编译整个工程,生成多个.o文件和 一个.axf文件,并进入AXD。 Run: 编译整个工程,生成多个.o文件和 一个.axf文件,并进入AXD,同时 ;运行程序。

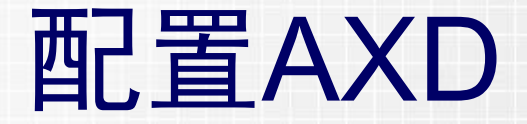

## AXD的配置步骤只需以下两步:

一、加载初始化指令

二、加载JLINK动态链接库

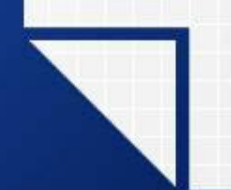

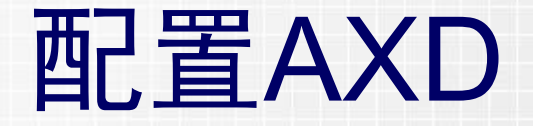

#### 一、加载初始化指令

新建一个文本文档,输入下图所示的初始化指令,然后保存以备用。
 菜单>Options>Configure Interface,加载刚才的初始化文本。

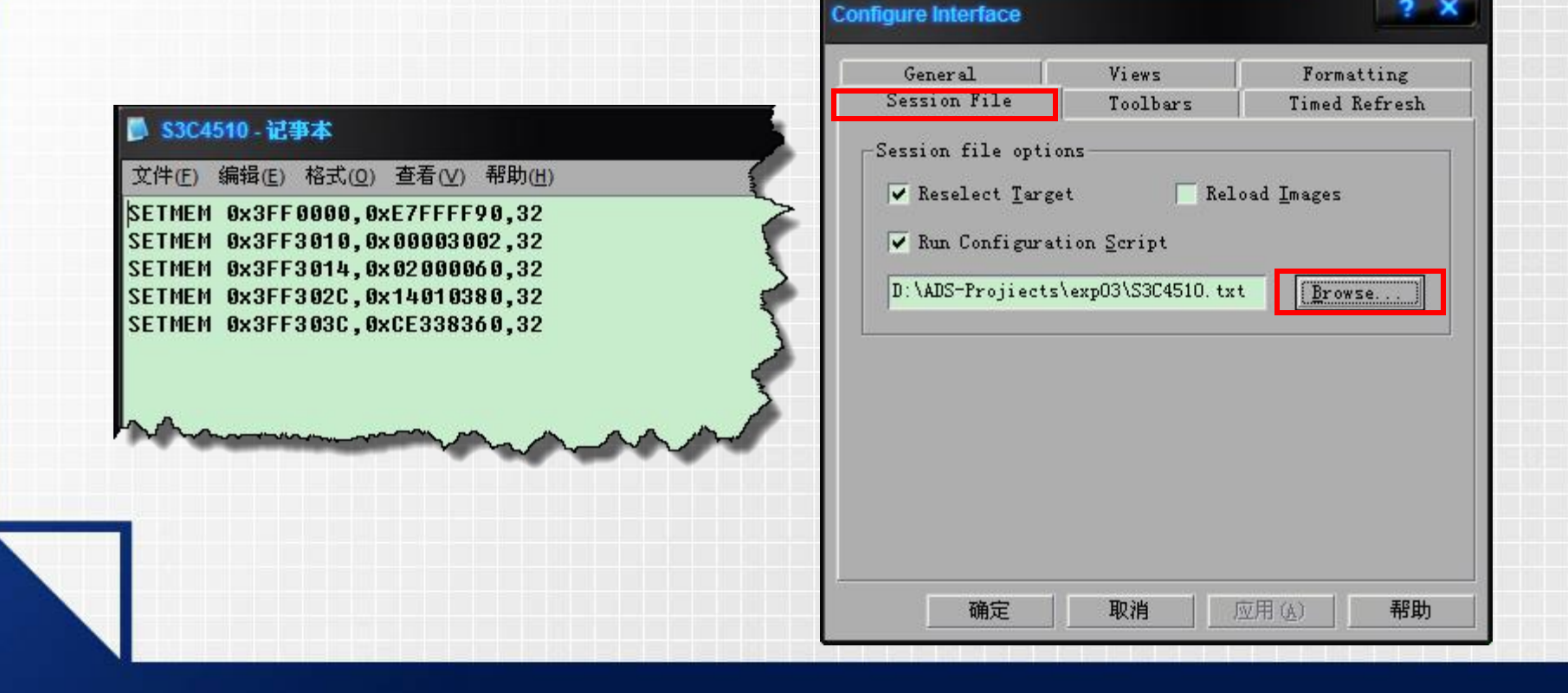

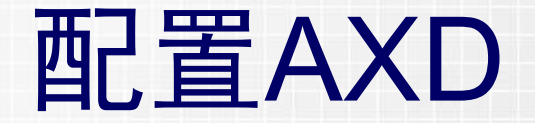

#### 二、加载JLINK动态链接库

菜单>Options> Target,加载动态链接库JLinkRDI.dll,该文件在J-link 软件的安装目录下。

| Choose Targe | et         |                                      |           | ? ×             |
|--------------|------------|--------------------------------------|-----------|-----------------|
| Target Env   | vironment: | 2                                    |           |                 |
| Target       | RDI        | File                                 | Version   | Add             |
| ADP          | 1          | F:\ITDESI~1\ADSv1_2\Bin\Remote_A.dll | 1.2.0.805 |                 |
| ARMUL.       | 1          | F:\ITDESI~1\ADSv1_2\Bin\ARMulate.dll | 1.2.0.805 | Remove          |
|              |            |                                      |           |                 |
|              |            |                                      |           | Re <u>n</u> ame |

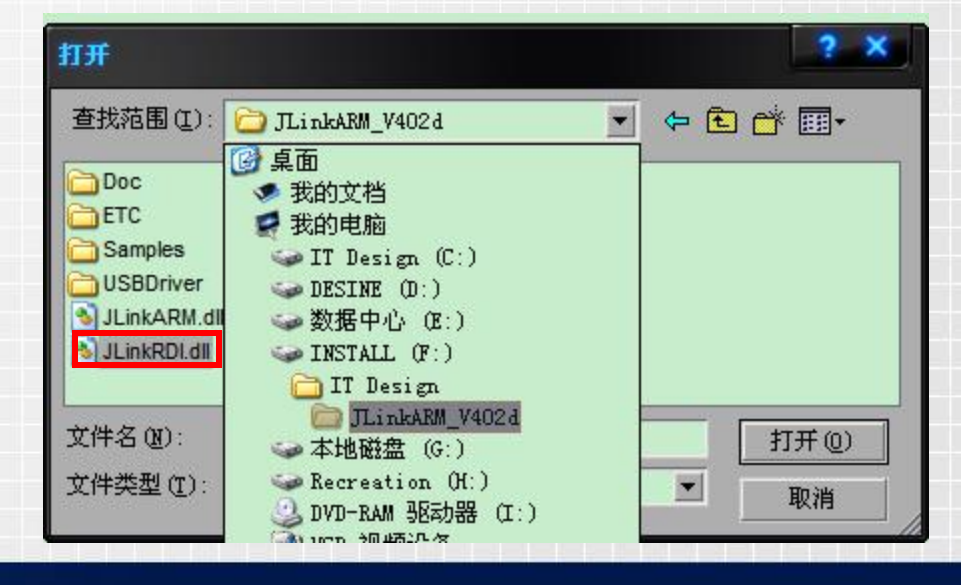

# 调试仿真

#### 菜单>Execute

Go: 全速运行; Stop: 停止全速运行; Step in: 单步运行,跟踪到被调用函数里边去; Step: 单步运行,把被掉函数当成一整条简单的语句; Step out: 跟踪到函数里面后,可以退出到当前函数的调用处; Run To Cursor: 运行到光标处; Toggle Breakpoint: 对光标所在的行设置或清除断点。

| System Views | Execute Options Wind      | ow <u>H</u> elp |                                       |                           |
|--------------|---------------------------|-----------------|---------------------------------------|---------------------------|
| Ge 6e        | <u>G</u> o<br>Stop        | F5<br>ShiffaE5  | I I 🖪 📻 🖂 🖻                           |                           |
|              |                           | SHILTIS         | _ 1                                   | ;IMPORT main entry        |
| v            | Step In                   | F8              | 2                                     | AREA Init, CODE, READONLY |
|              | Step                      | F10             | 3                                     |                           |
| 1.           | Step Out                  | Shift+F8        | 4                                     | ENTRY                     |
| 1-           | Run To Cursor             | F7              | 5                                     |                           |
| 1.           |                           |                 | - 6                                   | IMPORT main               |
| ۰.           | Show Execution Conte      | xt              | · · · · · · · · · · · · · · · · · · · | BL main                   |
| ۱.           | Tagala Braakapint         | FO              |                                       | END .                     |
| {•           | roggie <u>p</u> reakpoint | ra<br>Est       |                                       |                           |
| {.           | loggle <u>W</u> atchpoint | Esta            |                                       |                           |
| {.           | Set Watchpoint            |                 |                                       |                           |
| {.           | Delete All Breakpoints    |                 |                                       |                           |

Part 2 用JLINK烧写FLASH

1、配置ADS工程
 2、编译生成.bin文件
 3、配置jflash工程
 4、烧写FLASH

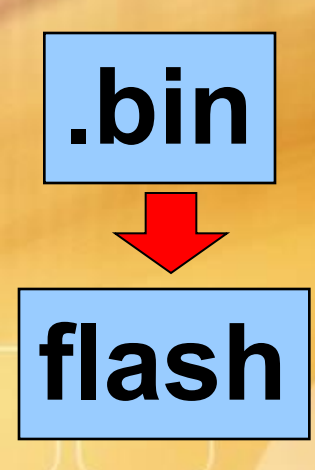

## 配置ADS工程

菜单>Edit>DebugRel Settings

需要配置的选项:

## 1、Target Settings

- 2、ARM Assembler (编译器)
- 3、ARM C Compiler (编译器)
- 4、ARM Linker (链接器)

5、ARM fromELF

其他选项默认即可。

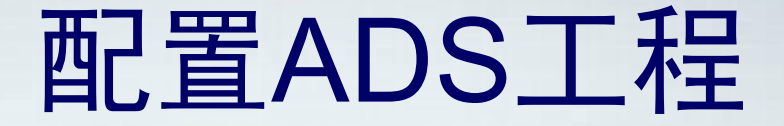

#### 1、Target Settings

| DebugRel Settings                                                   |                                      |                        |   | ? ×    |
|---------------------------------------------------------------------|--------------------------------------|------------------------|---|--------|
| Target Settings Panels                                              | Target Settings                      |                        |   |        |
| □ Target ▲<br>□ Target Settings<br>□ Access Paths<br>□ Build Extras | Target Name:<br>Linker:              | DebugRel<br>ARM Linker | × |        |
| Runtime Settings                                                    | Pre-linker:                          | None                   | • |        |
| File Mappings<br>Source Trees<br>ARM Target                         | Post-linker:<br>-Output Directory: - | ARM fromELF            |   |        |
| E- Language Settings                                                | (Projecth                            |                        |   | Choose |

## 目的:选择链接完成后,对文件进行操作。

链接完成后ADS会默认生成一个.axf的文件,为了得到.bin文件, 需要调用ARM fromELF命令将.axf转换为.bin文件。

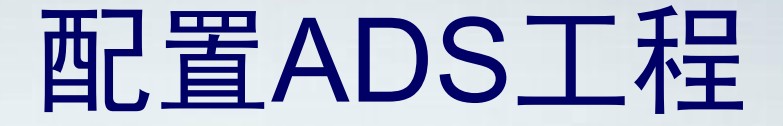

#### 4、 ARM Linker (**Output**)

| DebugRel Settings                      |                              |                           | ? ×                      |
|----------------------------------------|------------------------------|---------------------------|--------------------------|
| Target Settings Panels                 | ARM Linker                   |                           |                          |
| ⊟ Language Settings ▲<br>ARM Assembler | Output Options L             | ayout   Listings   Extras |                          |
| ARM C Compiler                         | Linktype<br>C <u>P</u> artia |                           | pi 🗌 Reloc <u>a</u> tabl |
| - Thumb C Compiler                     | • Simple                     |                           |                          |
| □ Thumb C++ Com<br>□ Linker            | Scattered                    | Sp.                       | <u>11t Imag</u>          |
| ARM Linker                             | Scatter                      |                           | Choose                   |
| Editor                                 | Symbol                       |                           | Choose                   |
| Custom Keywords                        | Symbol <u>e</u> diting       |                           | Choose                   |

目的:设置代码段的起始地址为FLASH的起始地址。

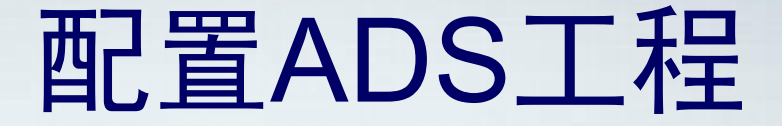

#### 5、ARM fromELF

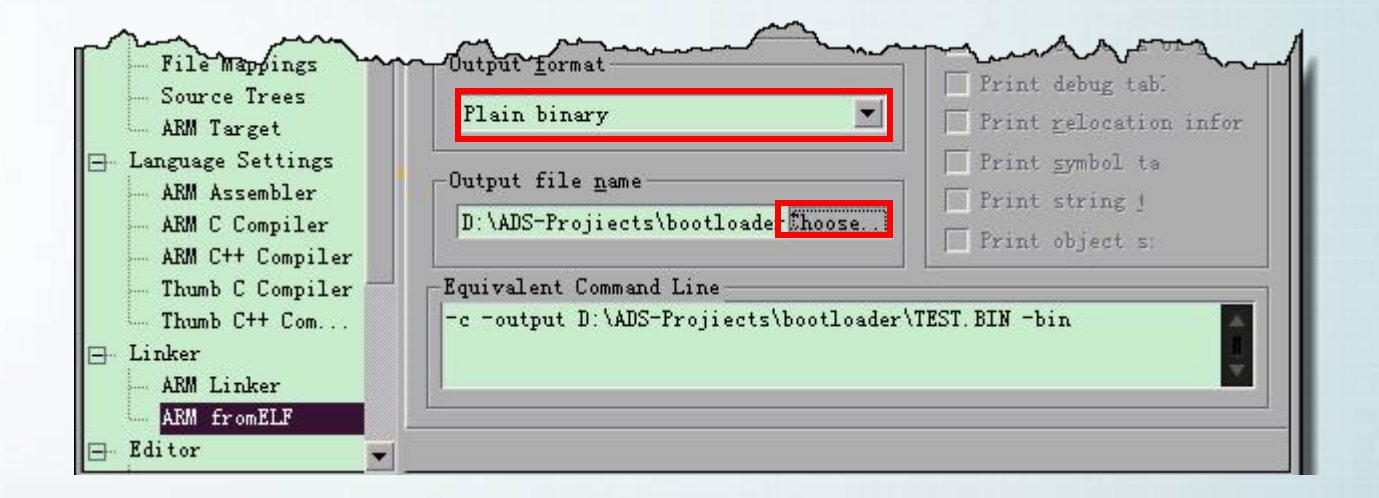

## 目的:转换为二进制文件并指定输出位置。

编译生成.bin文件

#### 菜单>Projiect>Make

|                 | Check Synta <u>x</u><br>Preprocess<br>Precompile | Ctrl+;        | - () - M  |
|-----------------|--------------------------------------------------|---------------|-----------|
|                 | <u>C</u> ompile                                  | Ctrl+F7       | #define   |
| Surger Starting | Disassemble                                      | Ctrl+Shift+F7 | #define ] |
| p05.mcp         | Bring Up To <u>D</u> ate                         | Ctrl+U        | void Dela |
| abugRal         | Make                                             | F7            |           |
| cougher         | Stop Build                                       | Ctrl+Break    | { void ex |
| 5 Link          | Remove Object Code                               | Ctrl+-        | IOPM      |
| File            | Re-search for Files                              |               | {         |

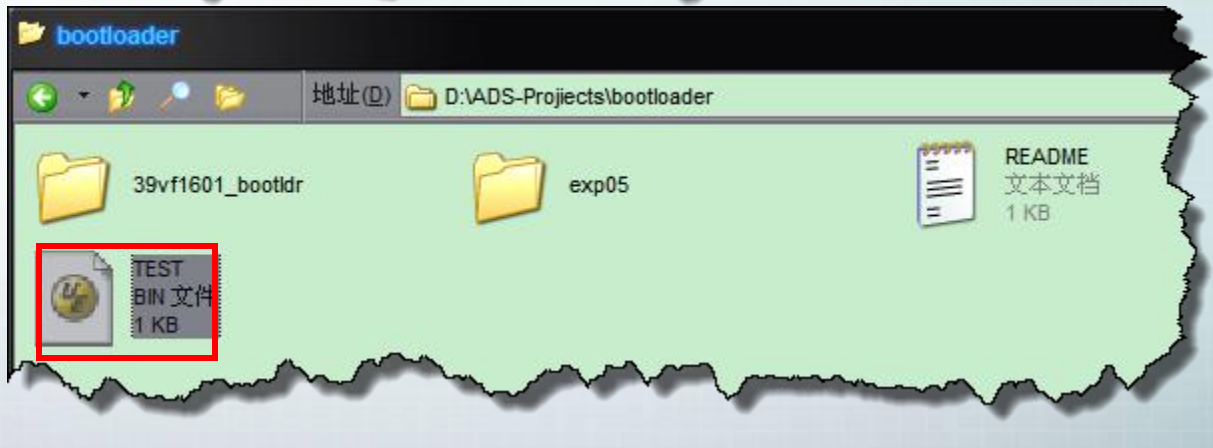

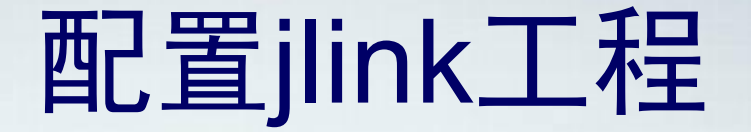

#### 菜单>Options>Projiect settings

#### 1、Target Interface

| Project settings                                                       |                                                    |
|------------------------------------------------------------------------|----------------------------------------------------|
| General Target Interface CPU                                           | Flash Production                                   |
| JTAG                                                                   |                                                    |
| JTAG speed before init                                                 | JTAG speed after init                              |
| <u>Auto selection</u>                                                  | <u>Auto selection</u>                              |
| <ul> <li>○ Adaptive <u>clocking</u></li> <li>○ 5 <u>k</u>Hz</li> </ul> | C Adaptive <u>clocking</u><br>C 4000 Y <u>k</u> Hz |

#### 这个根据需要选择,若不确定就选择自动。

# 配置jlink工程

#### 菜单>Options>Projiect settings

|                                                                                                    | Project settings                                                                                                    | ×. |
|----------------------------------------------------------------------------------------------------|----------------------------------------------------------------------------------------------------|----|
| 2. CPU                                                                                                    | General Target Interface CPU Flash Production                                                                                                    |    |
|                                                                                                    | ○ Device         ✓         Check core ID           • Core         ARM7         ID         00000000                                                                                                    |    |
| 指定CPU开初始化                                                                                                    | Little endian I Use target <u>B</u> AM (faster)<br>Addr 40000 4 KB 加快烧写返                                                                                                    | 度  |
| S3C4510 - 记事本<br>文件(E) 编辑(E) 格式(Q) 查看(V) 帮助(H)<br>SETMEM 0x3FF0000, 0xE7FFFF90,32<br>SETMEM 0x3FF3010, 0x00003002,32<br>SETMEM 0x3FF3014, 0x02000060,32<br>SETMEM 0x3FF302C, 0x14010380,32<br>SETMEM 0x3FF303C, 0xCE338360,32<br>DAAGE AND AND AND AND AND AND AND AND AND AND | Use following init sequence:<br>Use following init sequence:<br>Use following init sequence:<br>Add action<br>Action Type<br>Add action<br>Action Type<br>Address<br>Data<br>E7FFF90 Hex<br>Comment<br>OK Cancel | ×  |

# 配置jlink工程

#### 菜单>Options>Projiect settings

3、FLASH

指定FLASH型号

| General   1                                         | Farget Interface                                                                                                    | CPU Flash Pro                                                                                                    | duction |                                                                                                    |                                                                         | >                                                                       |
|-----------------------------------------------------|----------------------------------------------------------------------------------------------------|----------------------------------------------------------------------------------------------------|---------|----------------------------------------------------------------------------------------------------|-------------------------------------------------------------------------|-------------------------------------------------------------------------|
| FlashBar                                            | ik Bank[0]                                                                                                    | <b>*</b>                                                                                                    | Add     | Be                                                                                                    | emove                                                                   | 3                                                                       |
| 🔲 Use cu                                            | ustom <u>R</u> AMCode                                                                                               |                                                                                                    |         |                                                                                                    |                                                                         |                                                                         |
| Base <u>A</u> de                                    | dr 00000000                                                                                                    | <u>O</u> rganization 16                                                                                                    | ; 💌 Bit | s x 1                                                                                                 | ✓ Chip(s)                                                               | <                                                                       |
| Autom                                               | atically detect flash                                                                                               |                                                                                                    | Sal     | act flash devi                                                                                        | . 44 그나                                                                 |                                                                         |
| (m) 75                                              |                                                                                                    | モールロ                                                                                                    | Jei     | sor nasi i devi                                                                                       | ᅊᇏᅟᅳᅒ                                                                   | / 1                                                                     |
| Manufacti                                           | Coloct Bach dovi                                                                                                    |                                                                                                    |         | ect nasiri <u>d</u> evi                                                                               | ◎ - 年 フ                                                                 |                                                                         |
| Manufact <b>e</b>                                   | Select flash devi                                                                                                   | <del>第一</del> 少                                                                                                    |         | eet nasir gevi                                                                                        | ☞\$\$                                                                   |                                                                         |
| Manufact <b>o</b><br>Ca                             | Select flash devi<br>Manufacturer SS                                                                                | ice<br>T                                                                                                    |         | sot nasiri gevi                                                                                       | <sup>™</sup> ₩                                                          |                                                                         |
| Manufacto<br>Ca                                     | Select flash devi<br>Manufacturer SS                                                                                | ice<br>T                                                                                                    |         | Size                                                                                                  | <sup>rce</sup>                                                          |                                                                         |
| Manufach<br>Ca<br>Start A                           | Select flash devi<br>Manufacturer SS<br>Manufacturer<br>SST                                                         | Ce<br>T<br>Device<br>SST39LF200A                                                                                                    |         | Size                                                                                                  | wumSectors                                                              |                                                                         |
| Manufach<br>Ca<br>S<br>Start A                      | Select flash devi<br>Manufacturer SS<br>Manufacturer<br>SST<br>SST                                                  | Ce<br>T<br>Device<br>SST39LF200A<br>SST39LF400A                                                                                                    |         | Size<br>256 KB<br>512 KB                                                                              | NumSectors<br>64<br>128                                                 | BFC BFOU                                                                |
| Manufach<br>C<br>S<br>Start A<br>End A              | Select flash devi<br>Manufacturer SS<br>Manufacturer<br>SST<br>SST<br>SST                                           | にCE<br>IT<br>Device<br>SST39LF200A<br>SST39LF400A<br>SST39LF800A                                                                                     |         | Size<br>256 KB<br>512 KB<br>1024 KB                                                                   | NumSectors<br>64<br>128<br>256                                          | BFE BFOU                                                                |
| Manufach<br>C<br>S<br>Start A<br>End A              | Select flash devi<br>Manufacturer SS<br>Manufacturer<br>SST<br>SST<br>SST<br>SST                                    | にCE<br>ICE<br>IT<br>Device<br>SST39LF200A<br>SST39LF400A<br>SST39LF800A<br>SST39LF160                                                                |         | Size<br>256 KB<br>512 KB<br>1024 KB<br>2048 KB                                                        | NumSectors<br>64<br>128<br>256<br>512                                   | BF2<br>BF0<br>BF0<br>BF0                                                |
| Manufacto<br>C<br>S<br>Start A<br>End A<br>Selecteo | Select flash devi<br>Manufacturer SS<br>Manufacturer<br>SST<br>SST<br>SST<br>SST<br>SST<br>SST                      | にCE<br>ICE<br>IT<br>Device<br>SST39LF200A<br>SST39LF400A<br>SST39LF800A<br>SST39LF160<br>SST39VF160                                                  |         | Size<br>256 KB<br>512 KB<br>1024 KB<br>2048 KB<br>2048 KB                                             | NumSectors<br>64<br>128<br>256<br>512<br>512                            | 8 FF                                                                    |
| Manufacto<br>C<br>S<br>Start A<br>End A<br>Selecteo | Select flash devi<br>Manufacturer SS<br>Manufacturer<br>SST<br>SST<br>SST<br>SST<br>SST<br>SST                      | Ce<br>Device<br>SST39LF200A<br>SST39LF400A<br>SST39LF800A<br>SST39LF160<br>SST39VF1601                                                               |         | Size<br>256 KB<br>512 KB<br>1024 KB<br>2048 KB<br>2048 KB<br>2048 KB                                  | NumSectors<br>64<br>128<br>256<br>512<br>512<br>512                     | 8 FF BFD<br>BFD<br>BFD<br>BFD<br>BFD<br>BFD<br>BFD<br>BFD<br>BFD<br>BFD |
| Manufacto<br>C<br>S<br>Start A<br>End A<br>Selected | Select flash devi<br>Manufacturer SS<br>Manufacturer<br>SST<br>SST<br>SST<br>SST<br>SST<br>SST<br>SST               | Ce<br>Device<br>SST39LF200A<br>SST39LF400A<br>SST39LF800A<br>SST39LF160<br>SST39VF1601<br>SST39VF1601<br>SST39VF1602                                 |         | Size<br>256 KB<br>512 KB<br>1024 KB<br>2048 KB<br>2048 KB<br>2048 KB<br>2048 KB                       | NumSectors<br>64<br>128<br>256<br>512<br>512<br>512<br>512<br>512       |                                                                         |
| Manufacte<br>C<br>Start A<br>End A<br>Selectec      | Select flash devi<br>Manufacturer SS<br>Manufacturer<br>SST<br>SST<br>SST<br>SST<br>SST<br>SST<br>SST<br>SST<br>SST | Ce<br>ICE<br>IT<br>Device<br>SST39LF200A<br>SST39LF400A<br>SST39LF400A<br>SST39LF160<br>SST39VF1601<br>SST39VF1601<br>SST39VF1602<br>SST39VF200A  位在 |         | Size<br>256 KB<br>512 KB<br>1024 KB<br>2048 KB<br>2048 KB<br>2048 KB<br>2048 KB<br>2048 KB<br>2048 KB | NumSectors<br>64<br>128<br>256<br>512<br>512<br>512<br>512<br>512<br>64 |                                                                         |

# 烧写FLASH

#### 1、连接实验板

| <u>File E</u> dit <u>V</u> iew | Target                       | <u>Options</u> | Window | H                    | elp   |    |    |    | Ę |
|--------------------------------|------------------------------|----------------|--------|----------------------|-------|----|----|----|---|
|                                | <u>Connect</u><br>Disconnect |                |        | PRANALA PLINAM       |       |    |    |    |   |
| RASH Project - ne              |                              |                |        | D:\ADS-Projiects\sup |       |    |    | up |   |
| Name                           | Show CFI info                |                |        | tress: 0x0           |       |    |    | 1  |   |
| Connection                     |                              |                |        |                      | -     | -  |    |    | 1 |
| Target interface               | Test                         |                |        | +                    | ldre  | ss | 0  | 1  |   |
|                                | -                            |                | 34230  | IVG                  | 3000  | Ø  | 7E | 00 | ę |
| Init JTAG speed                | Lock/Unlock sectors          |                | 00010  |                      | FE FF |    | 1  |    |   |

#### J LOG

#### Connecting ....

- Connecting via USB to J-Link device O
- J-Link firmware: V1.20 (J-Link ARM V8 compiled Dec 1 2009 11:42:48)
- JTAG speed: 5 kHz (Fixed)
- Initializing CPU core (Init sequence) .... - Initialized successfully
- JTAG speed: 8000 kHz (Auto)
- J-Link found 1 JTAG device. Core ID: 0x1F0F0F0F (ARM7)
- Flash ID (Chip 0) OnBF234B (Verified)

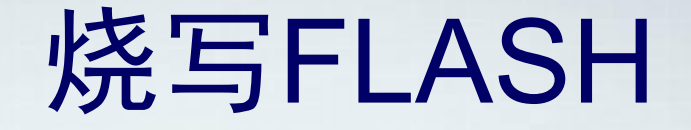

#### 2、加载要烧写的.bin文件

| J<br>FIASH S | EGGEI        | R J-Fli      | ash ARN | I V4.02d        | d - [new project *]                  |
|--------------|--------------|--------------|---------|-----------------|--------------------------------------|
| <u>F</u> ile | <u>E</u> dit | <u>V</u> iew | Target  | <u>O</u> ptions | s <u>W</u> indow <u>H</u> elp        |
| <u>0</u>     | pen          |              | C       | Ctrl+O          |                                      |
| Me           | erge         |              |         |                 | nash D:\ADS-Projiects\supervivi-128K |
| <u>S</u> e   | ave          |              | ¢       | trl+S           |                                      |
| Sa           | ave As.      | 555          |         | 1               |                                      |

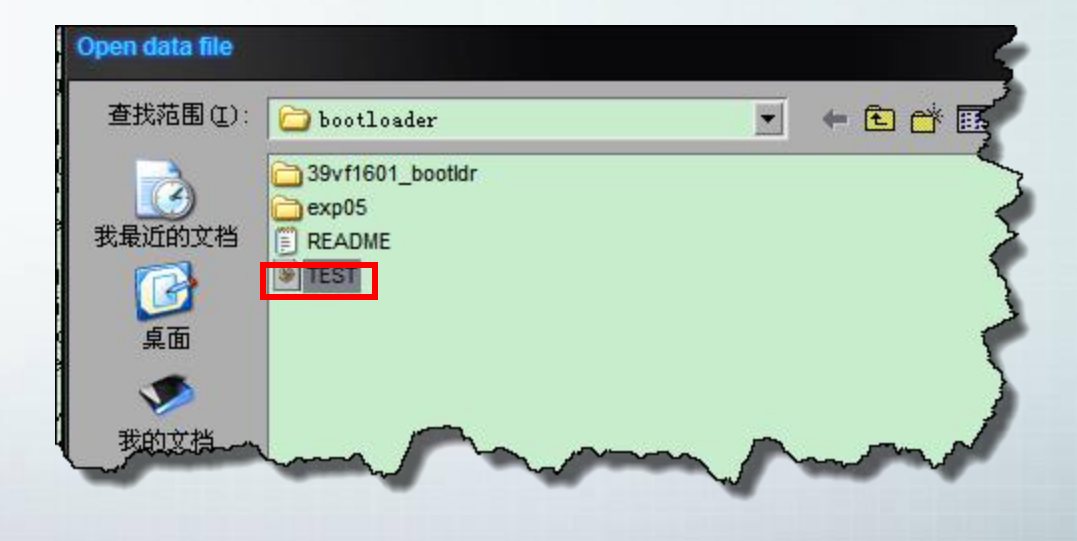

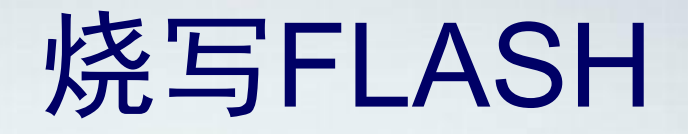

#### 3、Program

|                |                     |    |      |     | ~~ |    | 100 |    |
|----------------|---------------------|----|------|-----|----|----|-----|----|
| CDU            | Check <u>b</u> lank | F2 | 0040 | 00  | 20 | AØ | EÀ  |    |
| Endian         | Fill with zero      |    | 0050 | 00  | 60 | AØ | EX  | ŀ  |
| Check core Id  | Erase sectors       | F3 | 0060 | 00  | AØ | AØ | E3  | Ì  |
| Core Id        | Frase chin          |    | 0070 | 80  | 19 | AЙ | E3  |    |
| Use target RAM | Lines sup           |    | 0000 | 0.4 | 10 |    | TO  | F. |
| RAM address    | Program             | E5 | 0080 | 04  | 10 | 51 | Eq  | 1  |
| RAM size       | D 014 17            |    | 0090 | 00  | 00 | 81 | E5  | >  |
|                | Program & Verify    | F6 | ØØAØ | 00  | 30 | AØ | E3  | 5  |
| Flash memory   | Auto                | F7 | GORG | 60  | 70 | 98 | E5  | ſ  |

| J-Flash A | RM V4.02d                                                   |                                                                      |                                                            | ×         |
|-----------|-------------------------------------------------------------|----------------------------------------------------------------------|------------------------------------------------------------|-----------|
| ?         | The programming<br>You can erase of<br>Do you want to e<br> | area is not co<br>roverwrite the<br>trase the affec<br>否( <u>N</u> ) | mpletely empty.<br>affected area.<br>ted area before<br>取消 | program ? |

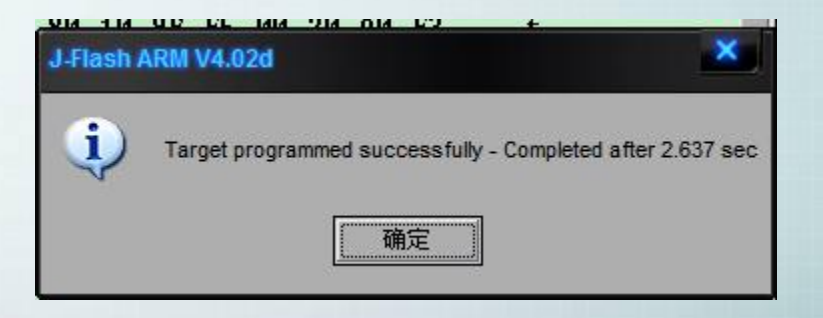

# 祝大家学习愉快!

# Thank You !